# SPPM ForCus Better Together Enterprise(BTE) 概要説明資料

株式会社AXSEED

2024年7月1日

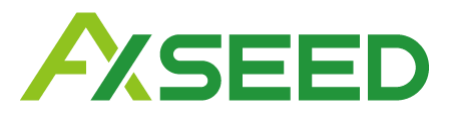

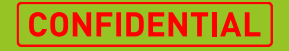

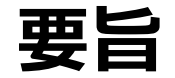

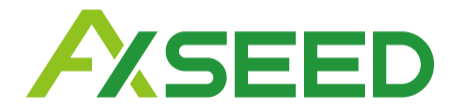

●本資料では、2024年6月13日(木)に行われたGoogleの仕様変更の内容や背景をご案内いたします。

●SPPM ForcusでAndroid Enterpriseの事前設定を新規で行う方法に関するご案内であり、 既にご利用いただいているお客様への影響は現時点ではありません。

●資料は2024年6月の情報に基づくものです。今後変更が生じる可能性がございます。ご了承く ださい。

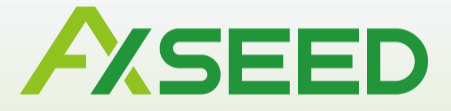

### Better Together Enterprise(BTE)とは

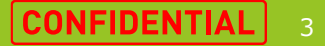

### Better Together Enterprise 概要 (1/2)

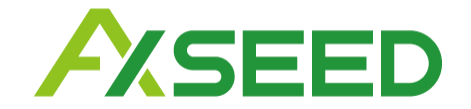

1人が持つ多種多様なGoogleデバイスを シームレスに使えるようにしたい!

### Google デバイス向けの 統合エンタープライズ ソリューション

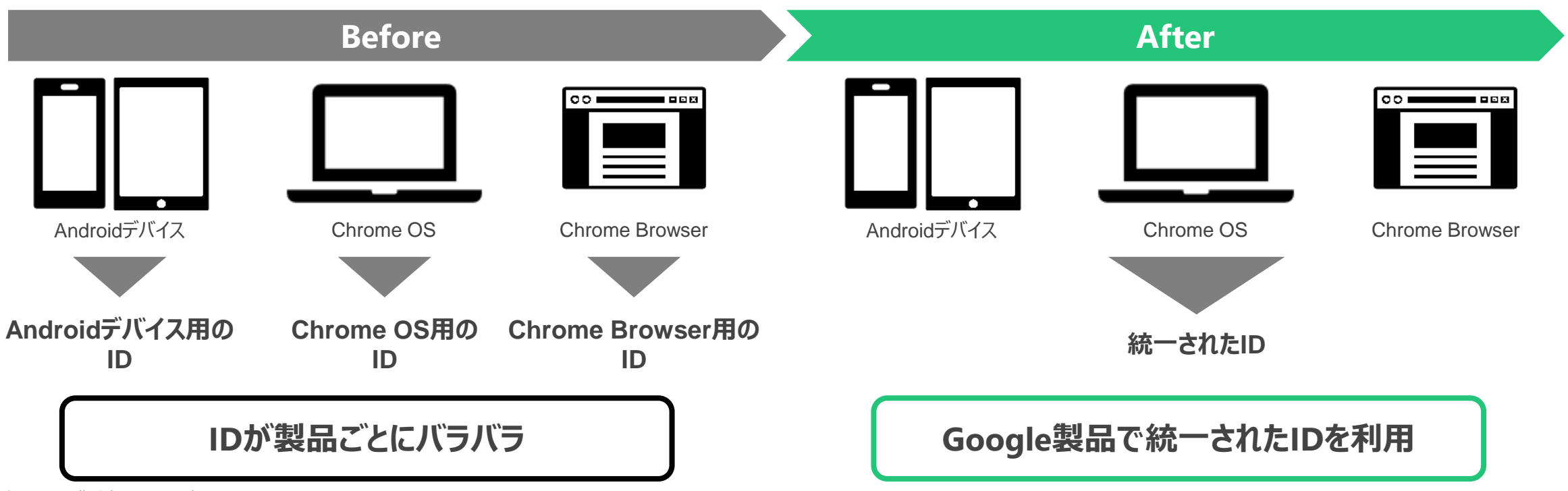

### Better Together Enterprise 概要 (2/2)

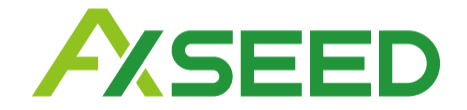

### 今回の変更により デバイス管理に利用するアカウントをお客様のドメインに紐づけます

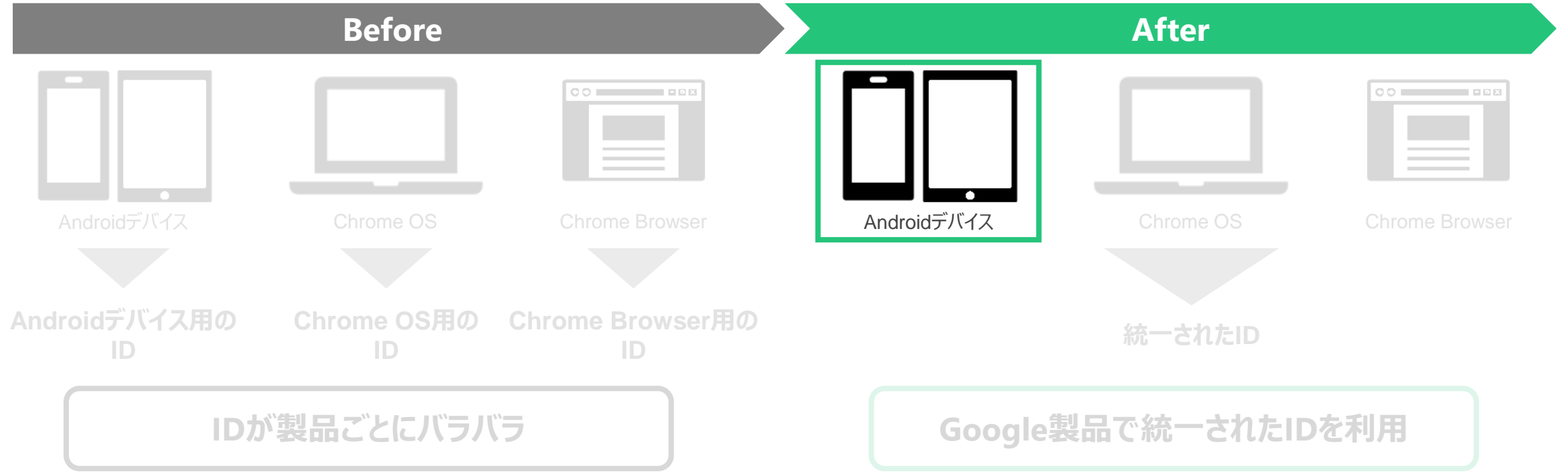

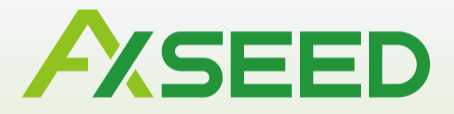

## SPPM Forcusへの影響

© AXSEED Inc. All Rights Reserved.

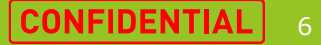

### Android Enterpriseの事前設定方法の追加

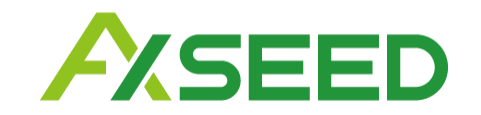

### お客様ドメインのメールアドレスを利用した事前設定方法が新しく追加されました

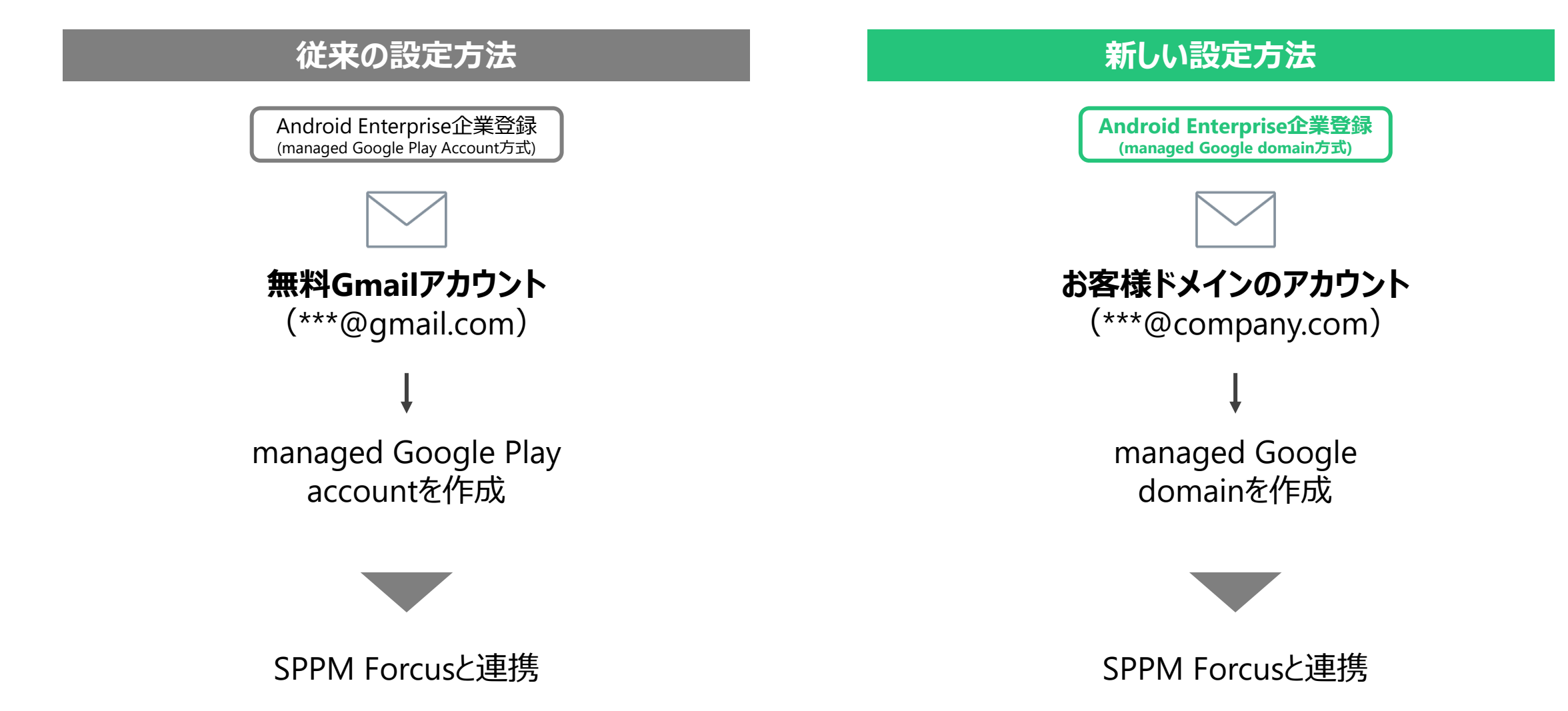

#### Android Enterpriseの事前設定フローチャート

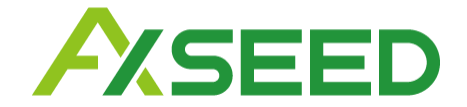

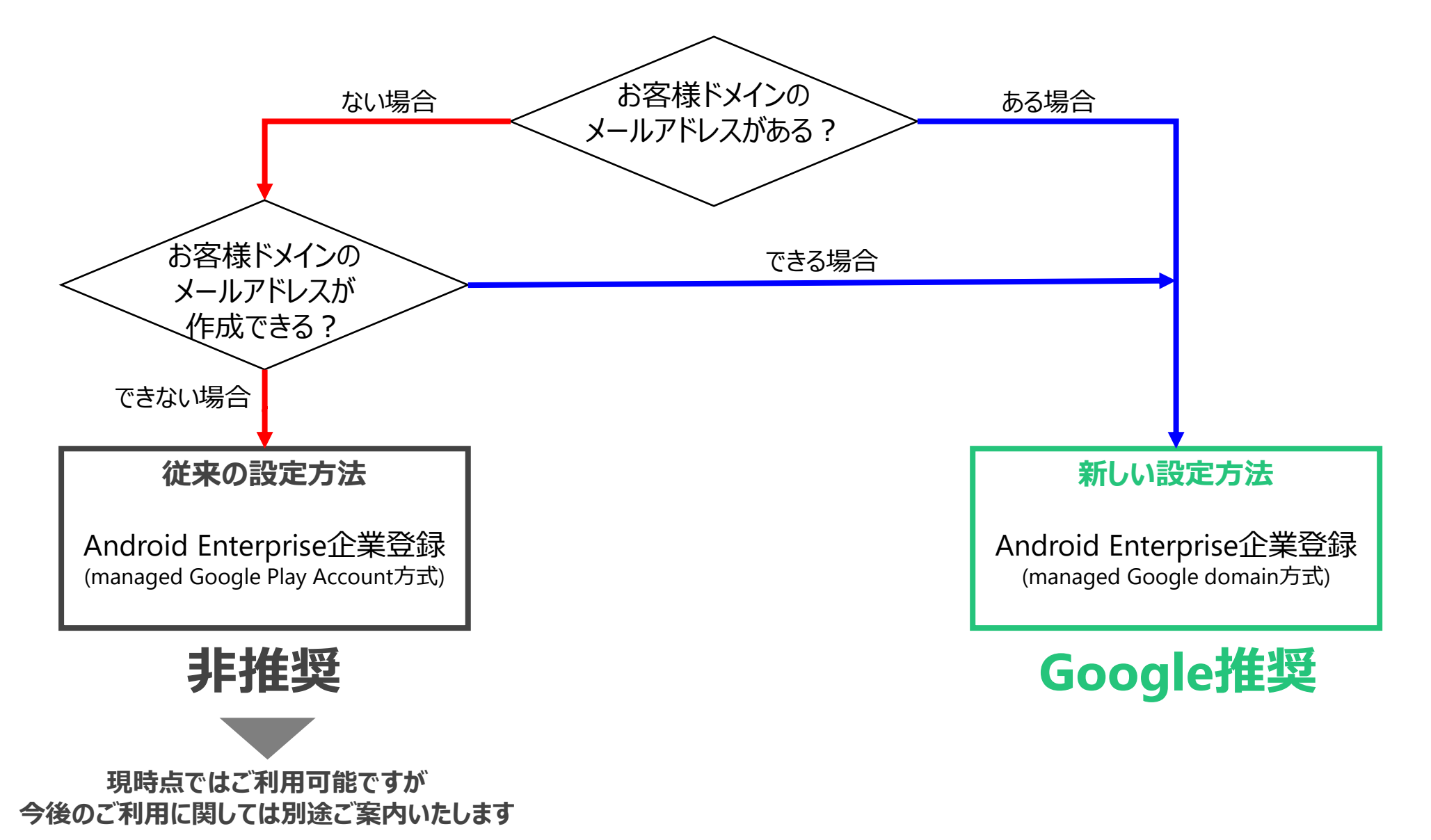

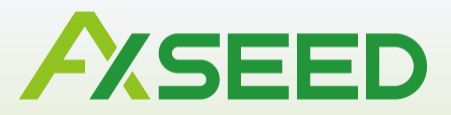

# 新しい設定方法

© AXSEED Inc. All Rights Reserved.

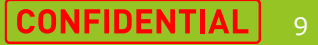

### 新しいAndroid Enterpriseの事前設定フロー (1/5)

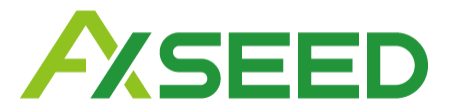

### MDM管理画面上の操作に変更はありません 以下の「エンタープライズの作成」ボタンを押下した後、 自動的に新規フローでの登録ページに遷移します

※トークン登録を選択したフローには変更はありません。

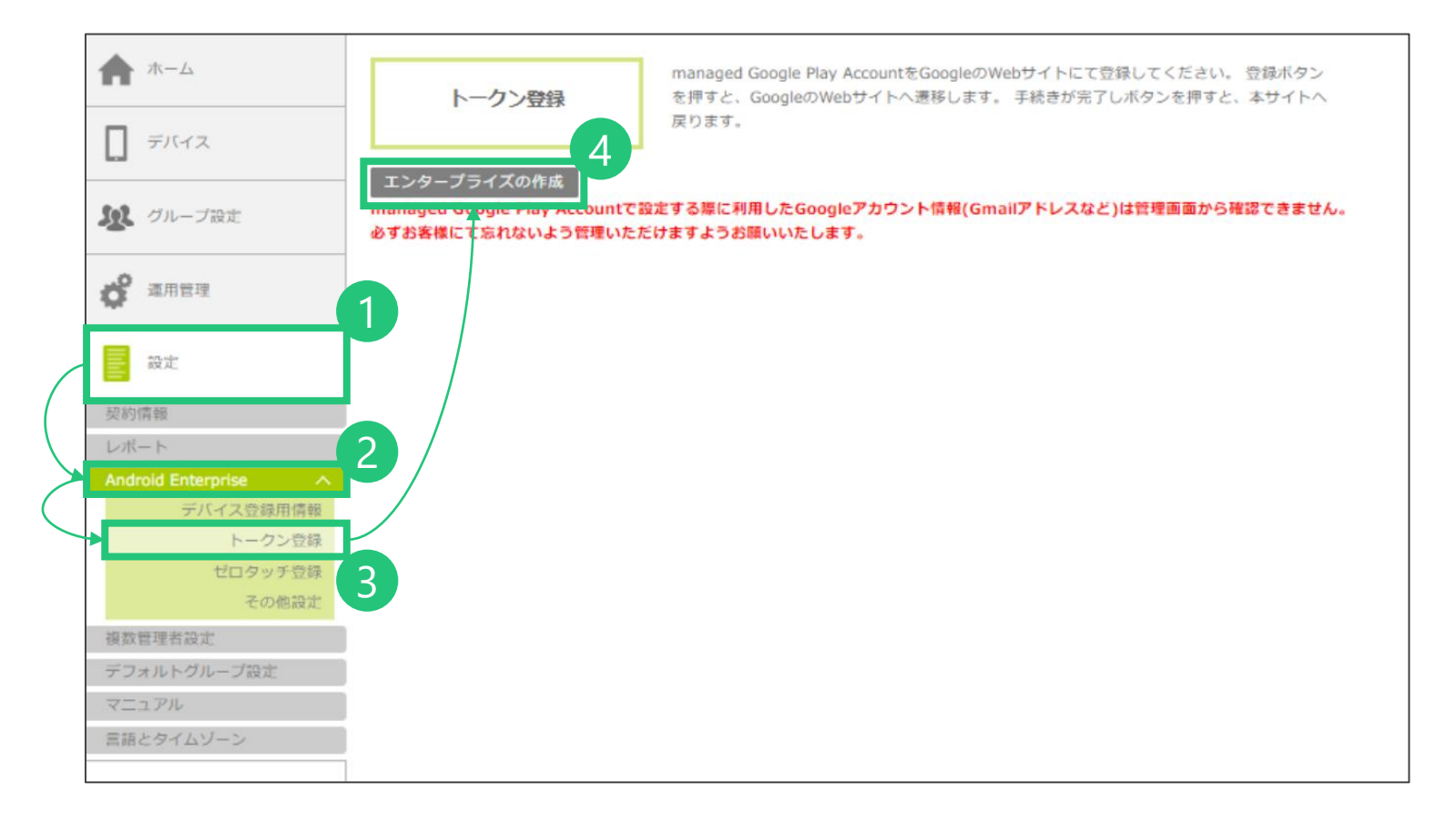

### 新しいAndroid Enterpriseの事前設定フロー (2/5)

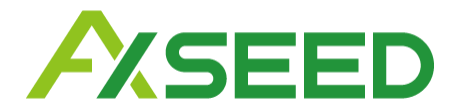

### Android Enterpriseの事前設定に必要なメールアドレスを入力します

※無料の共通ドメインのメールアドレス(Gmailアカウントを除く)を入力した場合は、事前設定ができません。

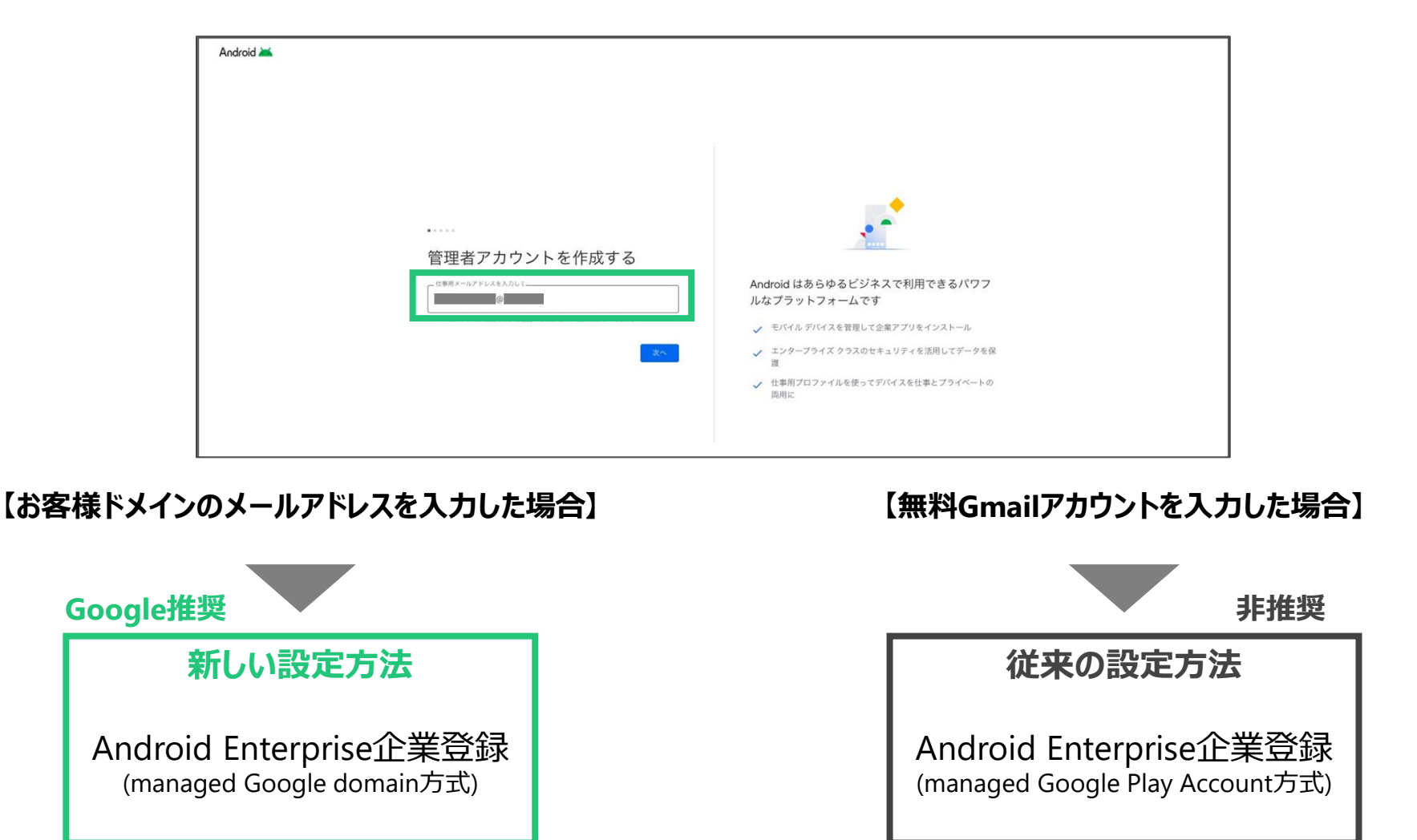

### 新しいAndroid Enterpriseの事前設定フロー (3/5)

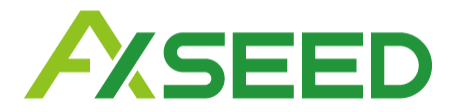

### 入力したメールアドレスに送信されるメールからお客様の情報を入力します

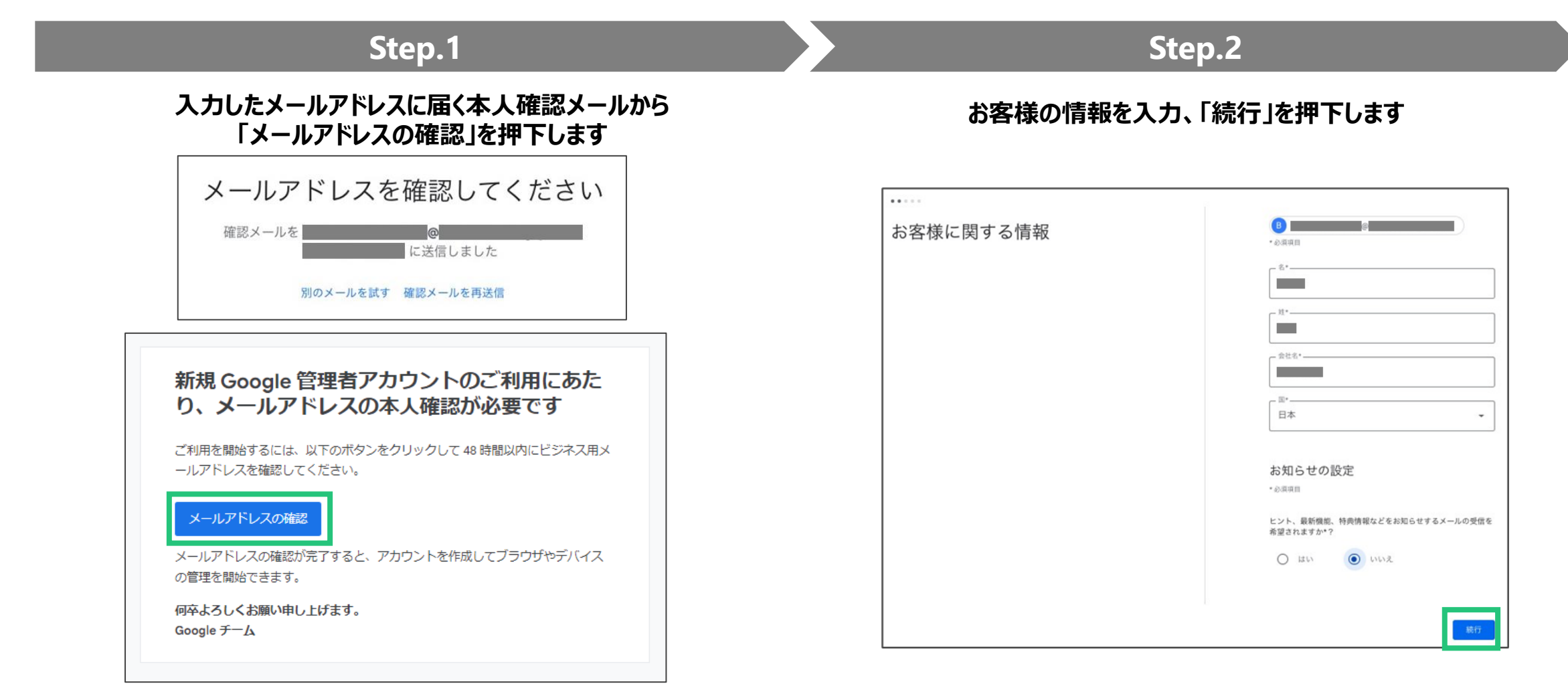

### 新しいAndroid Enterpriseの事前設定フロー (4/5)

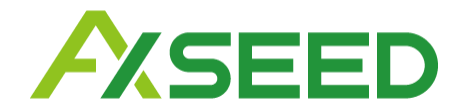

パスワードを設定して作成したアカウントをSPPM Forcusと連携させます

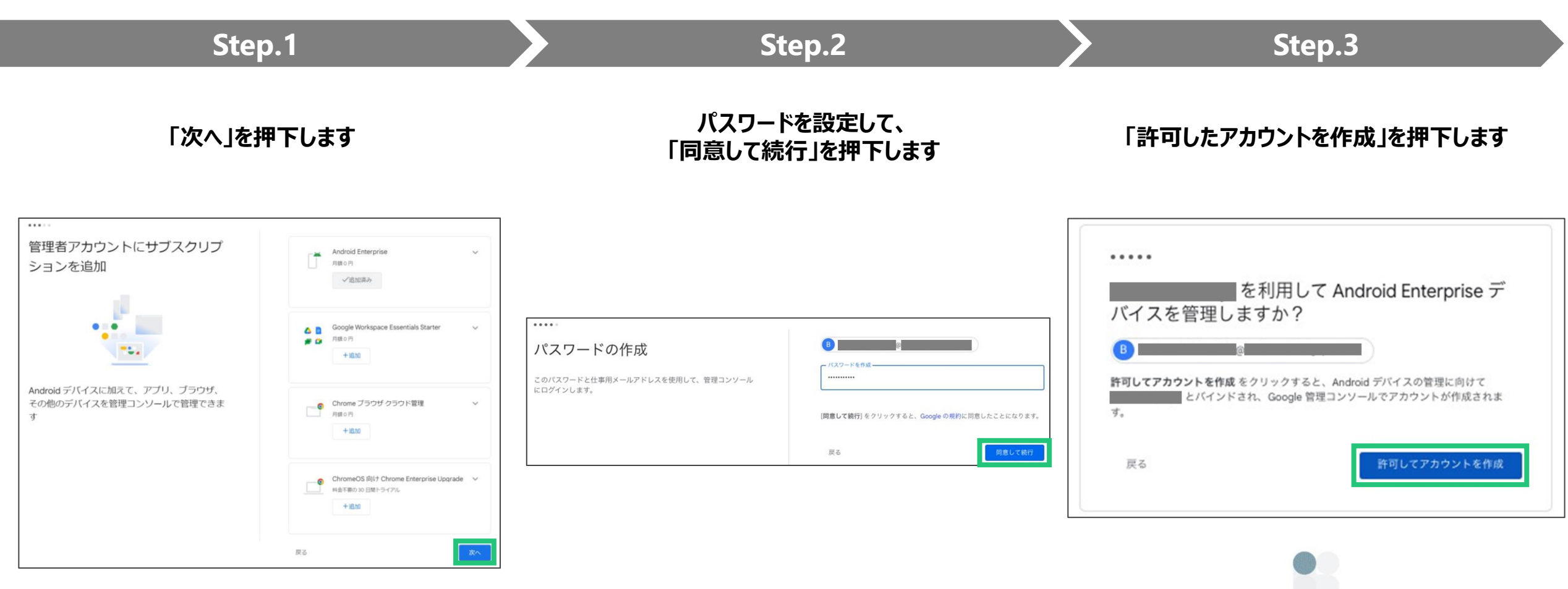

### 新しいAndroid Enterpriseの事前設定フロー (5/5)

![](_page_13_Picture_1.jpeg)

### アカウントにログインし電話番号による本人確認を行うと、事前設定完了です

![](_page_13_Figure_3.jpeg)

![](_page_14_Picture_0.jpeg)